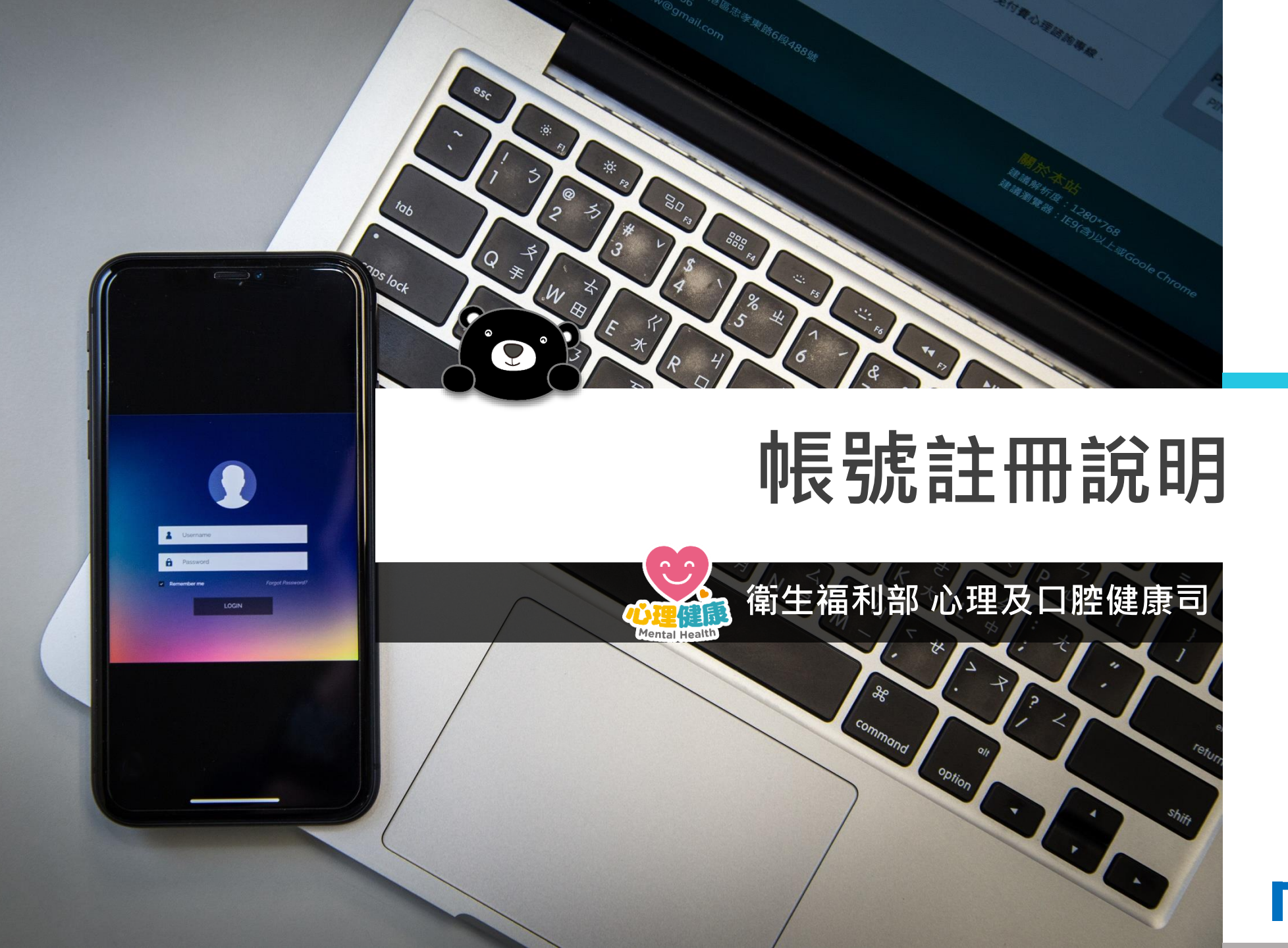

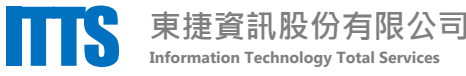

## 整體操作流程

註冊頁面。

依以下步驟,註冊您的專屬帳號

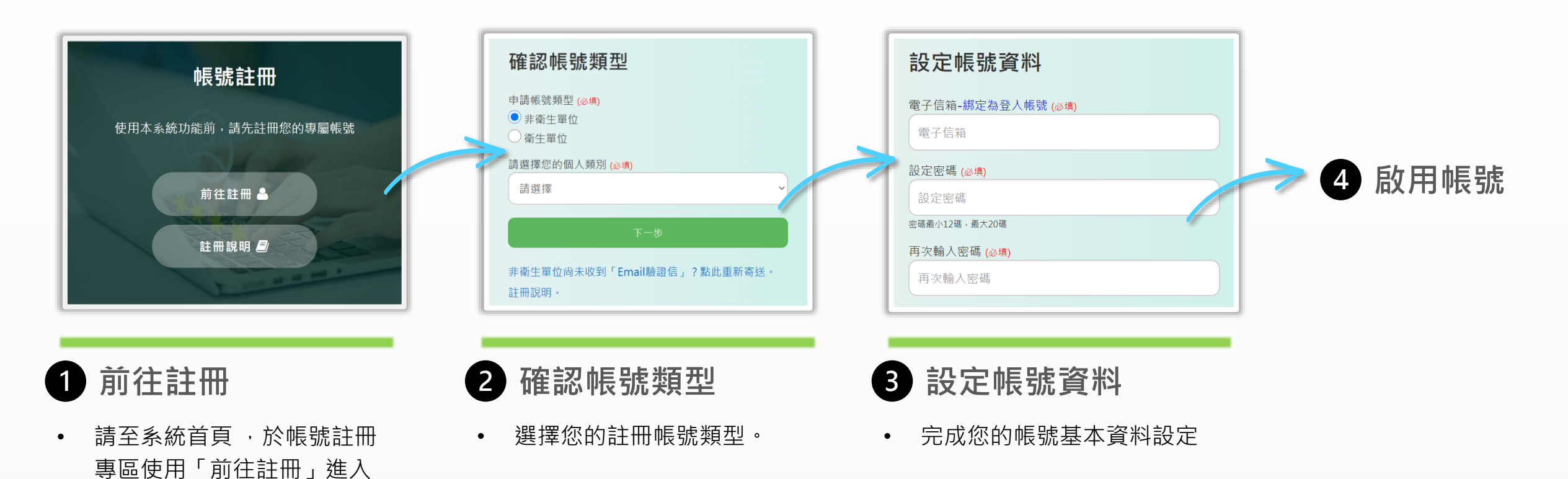

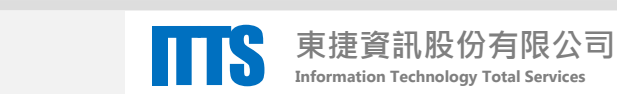

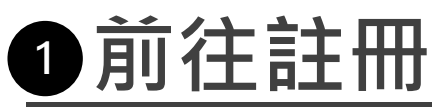

### 於系統首頁之帳號註冊專區使用「前往註冊」 進入註冊頁面。

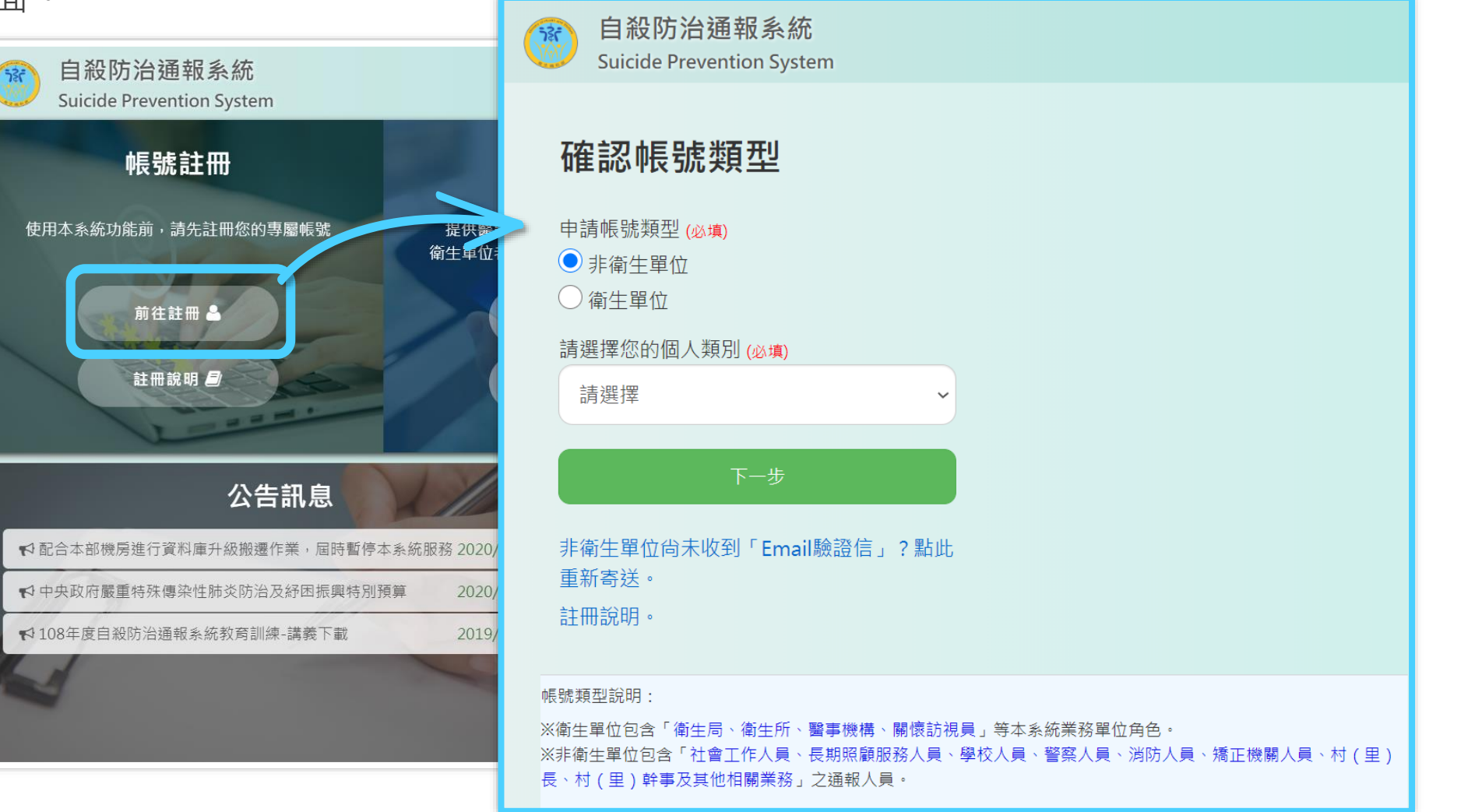

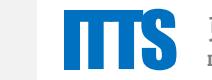

3

#### 2 確認帳號類型 請完成以下必填欄位,再點擊「下一步」 選擇您的註冊帳號類型。 • 申請帳號類型 個人類別(非衛生單位者,必填) 自殺防治通報系統 330 Suicide Prevention System ※帳號類型說明: 確認帳號類型 申請帳號類型 (必填) ● 非衛牛單位 衛生單位 請選擇您的個人類別 (必填) 請選擇 非衛生單位尙未收到「Email驗證信」?點此 重新寄送。 註冊說明。

※衛牛單位包含「衛牛局、衛牛所(健康服務中心)、緊事機構、關懷訪視員、自殺關懷員督導

|※非衛生單位包含「社會工作人員、長期照顧服務人員、學校人員、警察人員、消防人員、嫌

長、村(里)幹事及其他相關業務人員」之通報人員。

帳號類型說明:

色。

 非衛生單位,包含 ✓ 社會工作人員 ✓ 長期照顧服務人員 ✓ 學校人員 ✓ 警察人員 ✓ 消防人員 ✓ 矯正機關人員 ✓ 村(里)長、幹事 ✓ 其他相關業務人員 • 衛生單位,為本系統業務單位,包含: ✓ 衛生局 ✓ 衛生所(健康服務中心) ✓ 醫事機構 ✓ 關懷訪視員 ✓ 自殺關懷員督導

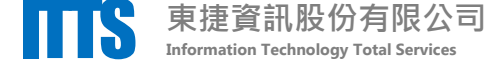

# B設定帳號資料

承上頁,點擊「下一步」進入設定帳號資料頁面

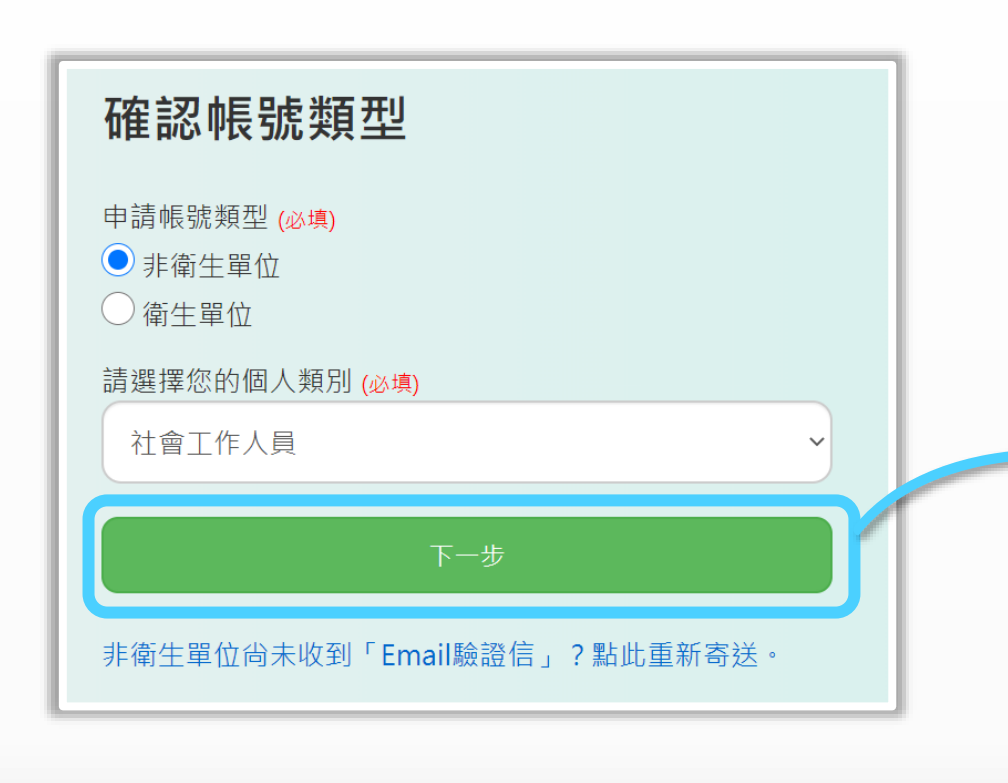

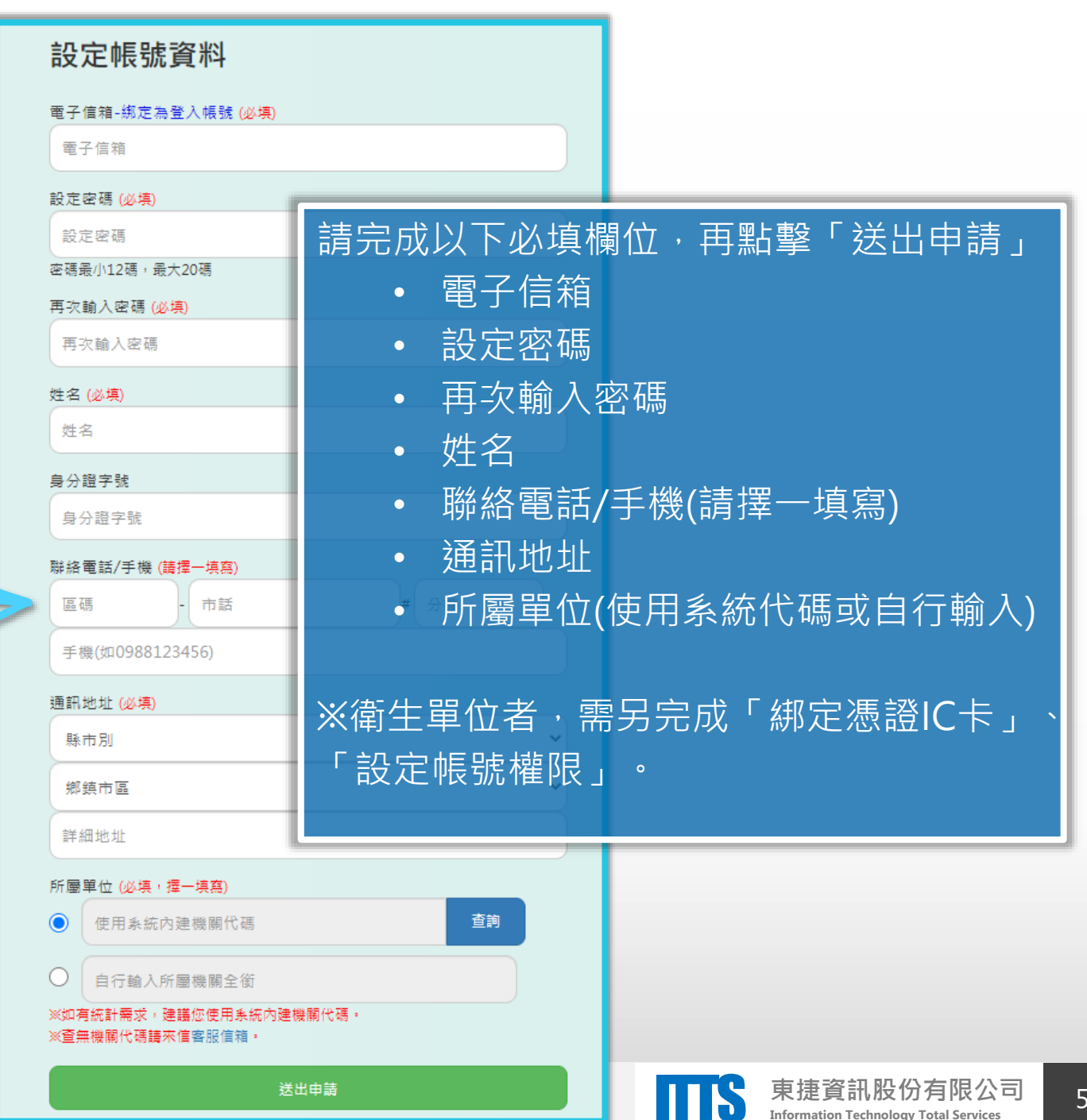

## 4 啟用帳號

承上頁,點擊「送出申請」後,

非衛生單位 🕽 完成電子信箱驗證後,即啟用帳號

 「非衛生單位」帳號啟用說明:

- 1. 帳號申請提出後, 系統將寄發電子信箱驗證信件
- 2. 請於30分鐘內至您的電子信箱開啟驗證信件,並 點擊驗證連結以啟用您的帳號。
- 如逾時未完成帳號驗證,請您使用「非衛生單位 尚未收到Email驗證信?點此重新寄送」功能,重 新取得驗證信。

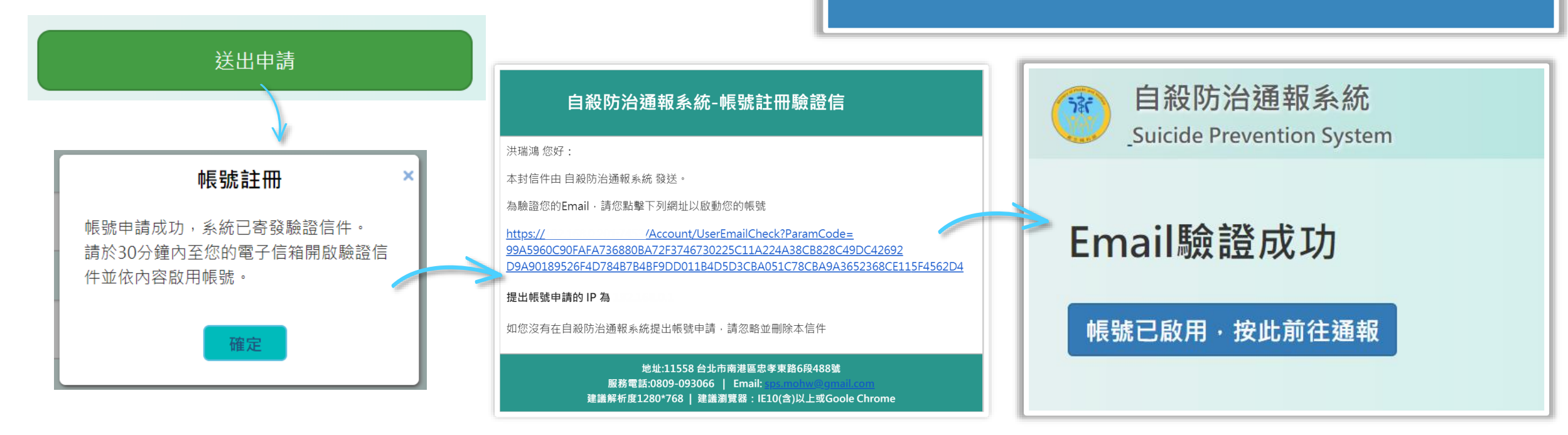

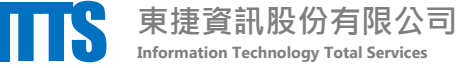